×

## Informar Parâmetros de Aferição do Hidrômetro

Esta funcionalidade tem como objetivo manter o cadastro com os resultados possíveis de aferição do hidrômetro. Ela pode ser acessada via **Menu de Sistema** pelo caminho: **GSAN** > **Micromedição** > **Hidrômetro** > **Informar Parâmetros de Aferição do Hidrômetro** .

Feito isso, o sistema visualiza a tela a seguir:

#### Observação

Informamos que os dados exibidos nas telas a seguir são fictícios, e não retratam informações de clientes.

update: 28/02/2018 ajuda:informar\_parametros\_de\_afericao\_do\_hidrometro https://www.gsan.com.br/doku.php?id=ajuda:informar\_parametros\_de\_afericao\_do\_hidrometro&rev=1519817060 11:24

| Dara inserir payas Darâmetres de Afericão  | informa en dadas abaix |      |                 |         |  |
|--------------------------------------------|------------------------|------|-----------------|---------|--|
| Para inserir novos Parametros de Alerição, | informe os dados abaix | 0.   |                 |         |  |
| Tempo Máximo Instalado (em anos):*         | 5                      |      |                 |         |  |
| Anormalidade                               | Reprova                |      | Cobráve         | ł       |  |
| Vazando sem Alteração no Consumo: *        | ⊖ Sim ● Nã             | D    | ◯ Sim . Não     |         |  |
| Vazando com Alteração no Consumo: *        | ⊖ Sim ● Nã             | D    | ◯ Sim . Não     |         |  |
| Embaçado: *                                | ⊖ Sim . Nã             | 0    | ◯ Sim . Não     |         |  |
| Parado: *                                  | Sim 🖲 Nã               | D    | ○ Sim ● Não     |         |  |
| Teste                                      | Intervalo de Aprov     | ação | Intervalo de Co | obrança |  |
| Teste 1: *                                 | 1 a                    | 5 %  | 6 a             | 7 %     |  |
| Teste 2: *                                 | 8 a                    | 9 %  | 10 a            | 11 %    |  |
| Teste 3: *                                 | 12 a                   | 14 % | 15 a            | 16 %    |  |
|                                            | * Campo Obrigatório    |      |                 |         |  |
| Limpar Cancelar                            |                        |      |                 | Inserir |  |

Acima, informe obrigatoriamente os campos sinalizados por um asterisco vermelho e clique em

Inserir . Para detalhes sobre o preenchimento dos campos clique **AQUI**. O hidrômetro é considerado aprovado se os testes obtiverem: 1.

**Teste 1** = +/-5% (ou seja, ficar entre -5 e + 5).

2. **Teste 2** = +/-5% (ou seja, ficar entre -5 e +5).

3.

**Teste 3** = +/-10% (ou seja, ficar entre -10 e + 10).

Qualquer resultado fora dessa régua será considerado reprovado. Caso os resultados dos testes 1, 2 e 3 sejam iguais ou abaixo dos parâmetros: os valores decimais são arredondados para cima (caso sejam maiores que 50) ou para baixo (caso sejam inferiores a 50).

# Preenchimento dos Campos

| Campo                                  | Orientações para Preenchimento                                                                                                    |
|----------------------------------------|----------------------------------------------------------------------------------------------------|
| Tempo Máximo<br>Instalado (em<br>anos) | Campo obrigatório. Informe o tempo máximo de instalação do hidrômetro em<br>anos.                                                                                                    |
| Vazando sem<br>Alteração no<br>Consumo | Campo obrigatório. Selecione entre <i>Sim</i> ou <i>Não</i> se <b>reprova</b> o hidrômetro e se ele<br>é <b>cobrável</b> .                                                                                                    |
| Vazando com<br>Alteração no<br>Consumo | Campo obrigatório. Selecione entre <i>Sim</i> ou <i>Não</i> se <b>reprova</b> o hidrômetro e se ele<br>é <b>cobrável</b> .                                                                                                    |
| Embaçado                               | Campo obrigatório. Selecione entre <i>Sim</i> ou <i>Não</i> se <b>reprova</b> o hidrômetro e se ele<br>é <b>cobrável</b> . Selecione <i>Sim</i> se o hidrômetro estiver com o visor embaçado,<br>prejudicando sua leitura.                                                                                                    |
| Parado                                 | Campo obrigatório. Selecione entre <i>Sim</i> ou <i>Não</i> se <b>reprova</b> o hidrômetro e se ele é <b>cobrável</b> .                                                                                                    |
| Teste 1                                | Campo obrigatório. Informe o intervalo de <b>aprovação</b> e de <b>cobrança</b> do <b>teste</b><br><b>1</b> . O padrão aceito para este teste é que fique entre -5 e +5.<br>Caso o resultado do teste <b>1</b> seja igual ou abaixo do parâmetro <b>+/-5%</b> , os valores<br>decimais são arredondados para cima (caso sejam maiores que <b>50</b> ) ou para<br>baixo (caso sejam inferiores a <b>50</b> ).    |
| Teste 2                                | Campo obrigatório. Informe o intervalo de <b>aprovação</b> e de <b>cobrança</b> do <b>teste</b><br><b>2</b> . O padrão aceito para este teste é que fique entre -5 e +5.<br>Caso o resultado do teste <b>2</b> seja igual ou abaixo do parâmetro <b>+/-5%</b> , os valores<br>decimais são arredondados para cima (caso sejam maiores que <b>50</b> ) ou para<br>baixo (caso sejam inferiores a <b>50</b> ).    |
| Teste 3                                | Campo obrigatório. Informe o intervalo de <b>aprovação</b> e de <b>cobrança</b> do <b>teste</b><br><b>3</b> . O padrão aceito para este teste é que fique entre -10 e +10.<br>Caso o resultado do teste <b>3</b> seja igual ou abaixo do parâmetro <b>+/-10%</b> , os<br>valores decimais são arredondados para cima (caso sejam maiores que <b>50</b> ) ou<br>para baixo (caso sejam inferiores a <b>50</b> ). |

# Funcionalidade dos Botões

| Botão    | Descrição da Funcionalidade                                                                    |
|----------|------------------------------------------------------------------------------------------------|
| Limpar   | Ao clicar neste botão, o sistema limpa os campos preenchidos.                                  |
| Cancelar | Ao clicar neste botão, o sistema cancela a operação e retorna à tela principal.                |
| Inserir  | Ao clicar neste botão, o sistema insere os resultados dos testes informados para o hidrômetro. |

## Referências

## Informar Parâmetros de Aferição do Hidrômetro

## Gerar Ordem de Serviço

### **Termos Principais**

**Hidrômetro** 

Macromedidor

**Micromedidor** 

**Ordem de Serviço** 

Clique **aqui** para retornar ao Menu Principal do GSAN. 🗵

From:

https://www.gsan.com.br/ - Base de Conhecimento de Gestão Comercial de Saneamento

Permanent link: https://www.gsan.com.br/doku.php?id=ajuda:informar\_parametros\_de\_afericao\_do\_hidrometro&rev=151981706

Last update: 28/02/2018 11:24

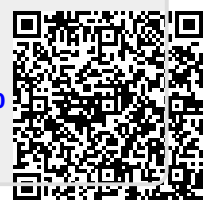